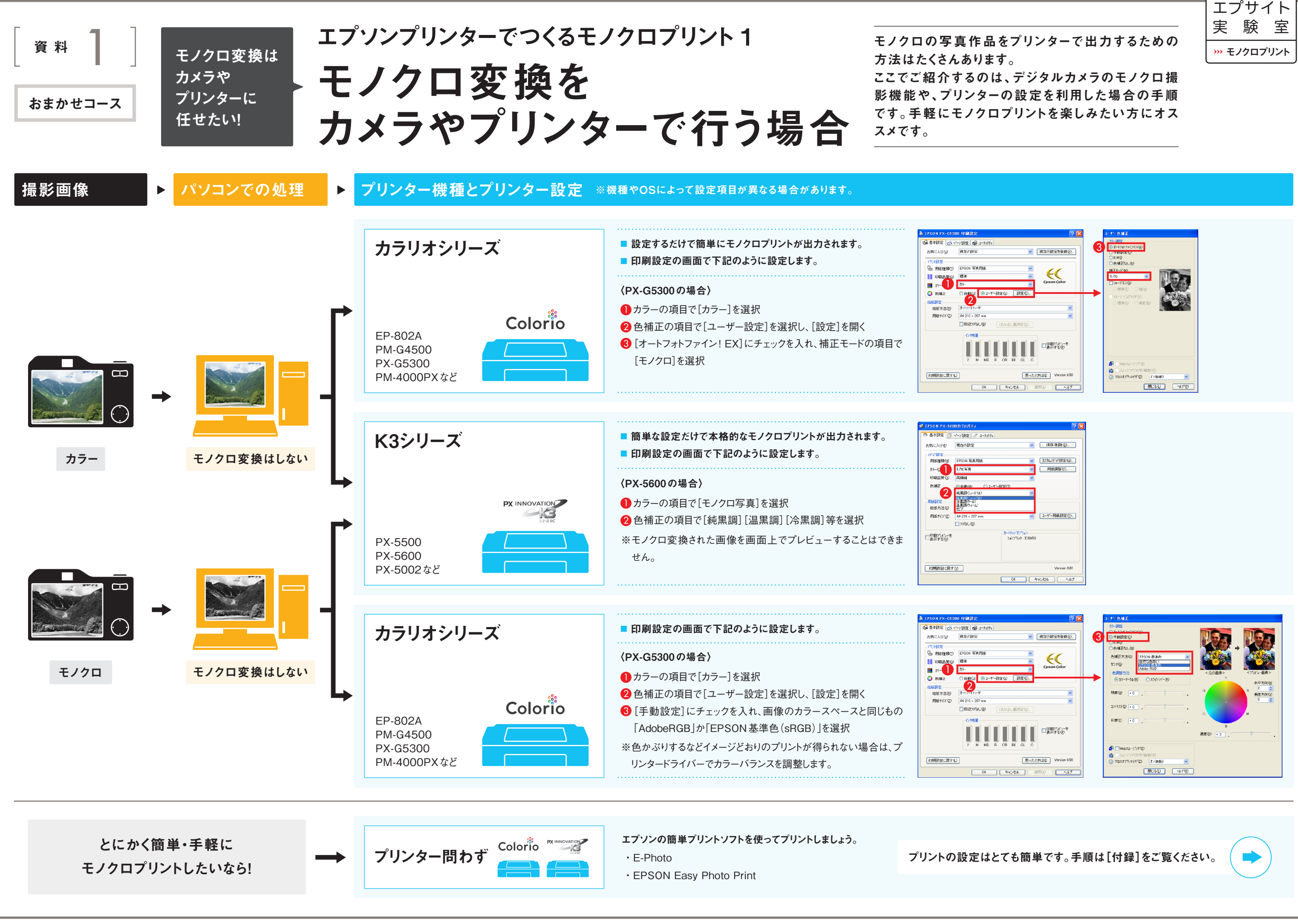

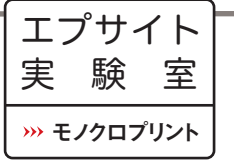

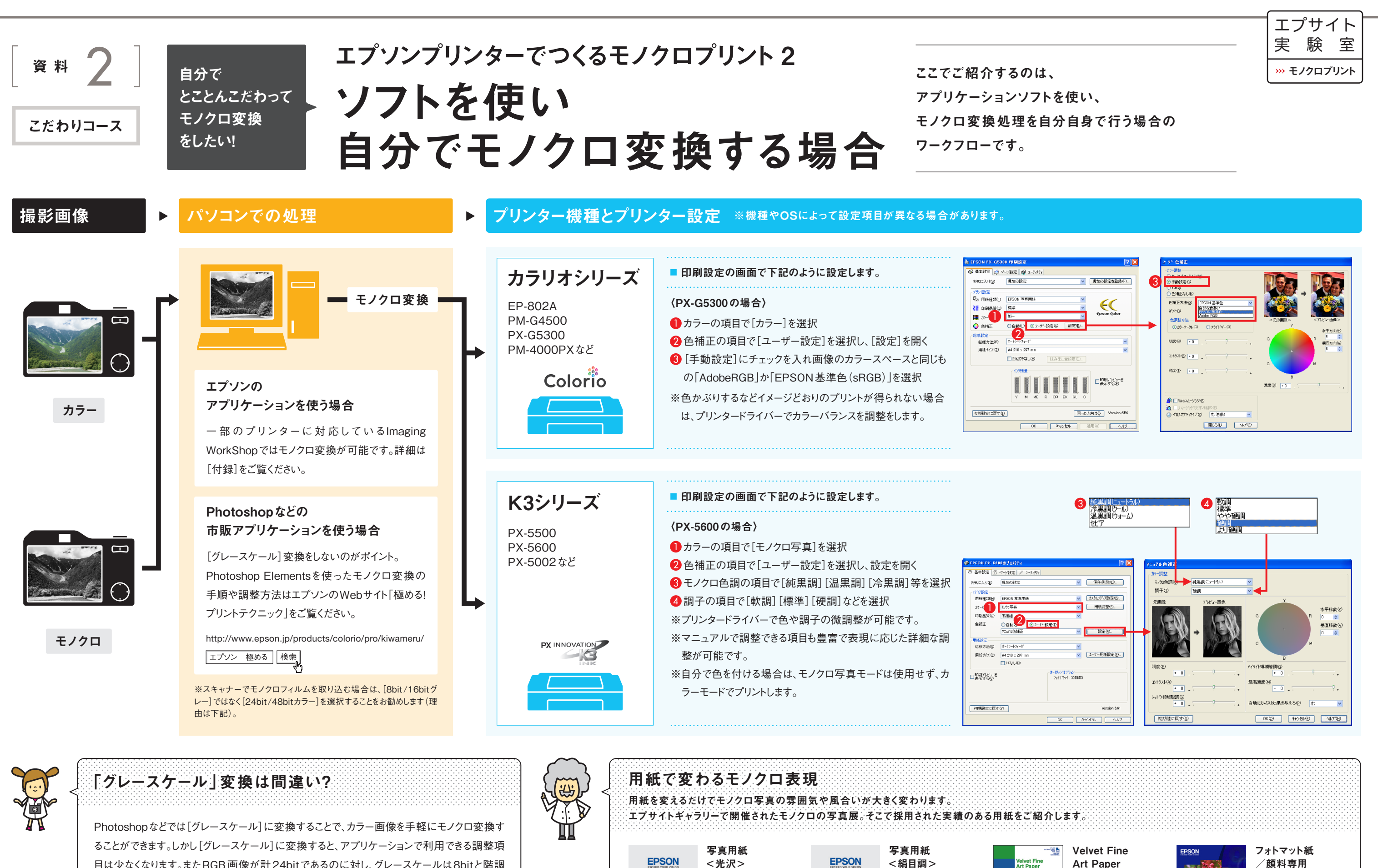

目は少なくなります。またRGB画像が計24bitであるのに対し、グレースケールは8bitと階調 が乏しい(カラー情報を破棄する)ため、各種調整によって仕上がりに差が生じることがありま す(画質も低下しやすい、といえます)。また、プリンターにも「グレースケール]設定があります が、色かぶりの補正はできません。グレースケールによるモノクロ化は間違いではありませんが、 作品制作にはあまり向いていない画像モードです。

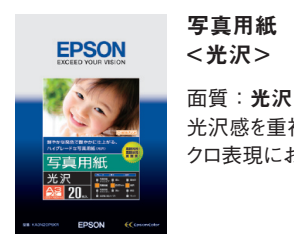

光沢感を重視したモノ クロ表現におすすめ。

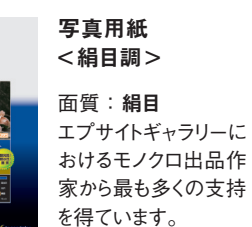

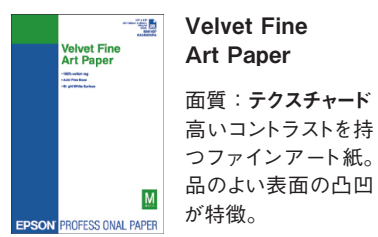

面質:テクスチャード

高いコントラストを持

つファインアート紙。

而質:**平**滑 光沢感のない落ち着 いた仕上がりが楽しめ る。

# 付録

# エプソンのアプリケーションソフトを使ったモノクロプリント

エプソンのアプリケーションソフトを使えば、手軽にモノクロプリントを楽しむことから、本格的なモノクロ変換まで可能です。 ここでは「E-Photo」「EPSON Easy Photo Print」「Imaging WorkShop」についてご紹介します。

# A データには手を加えず、簡単にモノクロプリントを楽しむなら

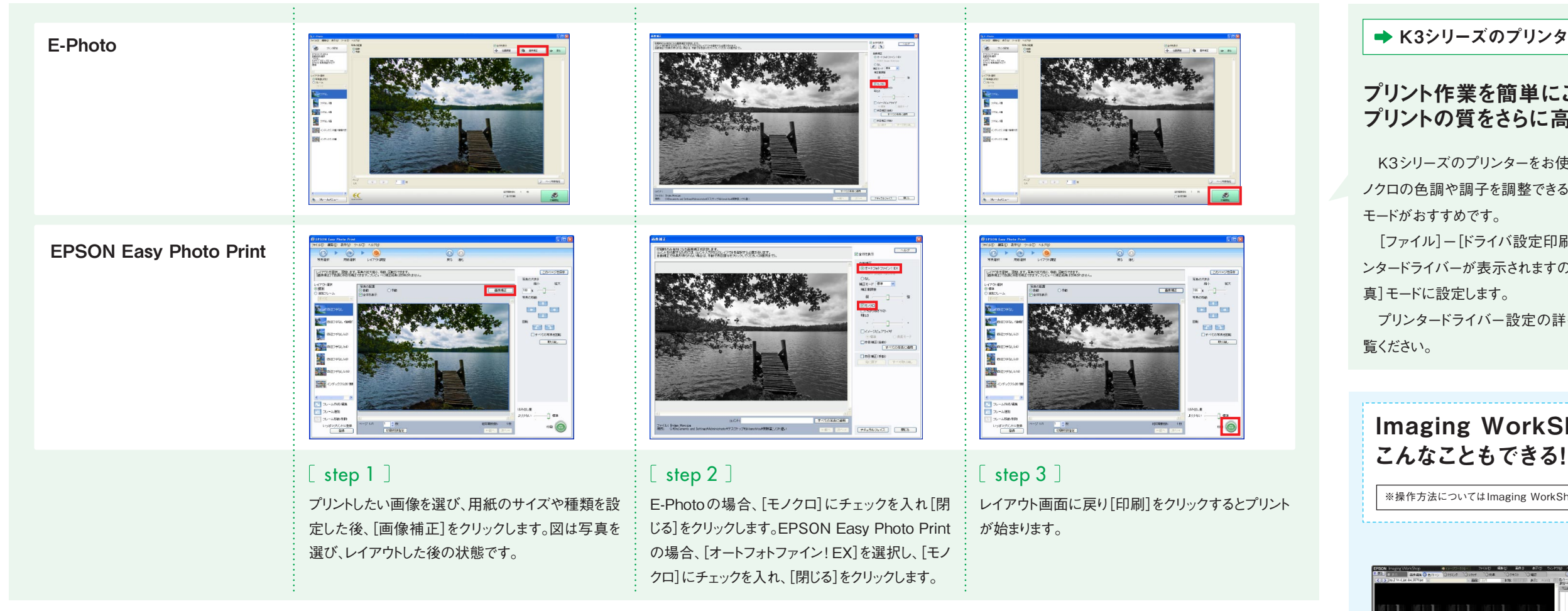

# B データをモノクロ変換し、色味などの調整を行いながらプリントするなら

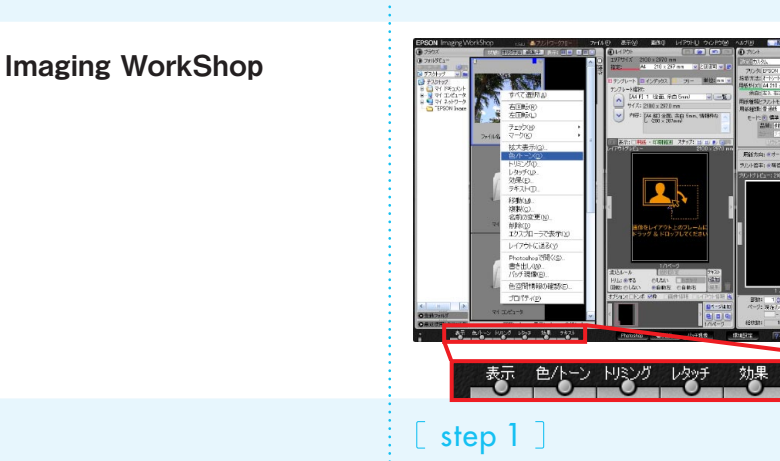

プリントしたい画像を選んで右クリックし、「色/トー ン]を選択します。右クリックの代わりに、画面下部に ある[Custom functions]の中から[色/トーン]を 選択しても同じです。

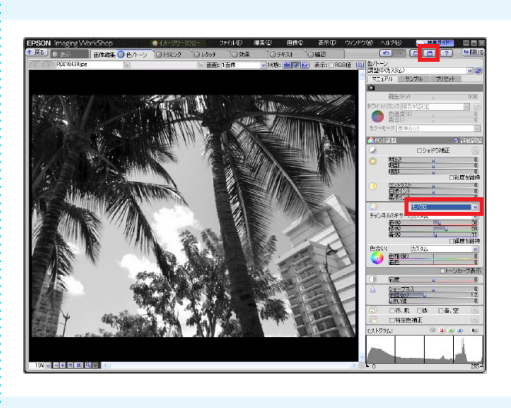

🛾 step 2 🛛 開いた画像編集画面の[マニュアル]タブ内で、[モ ノクロ]を選択します。コントラストなどのスライダーを 動かして好みの調整もできます。調整後は右上のフ ロッピーマークをクリックし、画像を保存します。

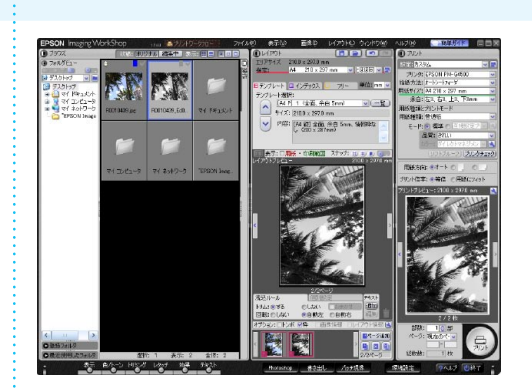

[ step 3 ] 画面選択画面に戻り、調整した画像を選んでレイア ウトを設定したら、用紙やプリンターを設定。「プリント] をクリックするとプリントが始まります。

※各アプリケーションソフトの入手方法、対応プリンター、対応OS等については、第6回実験室「PCやPhotoshopなしで何ができるか徹底実験!」の資料でご確認いただけます。

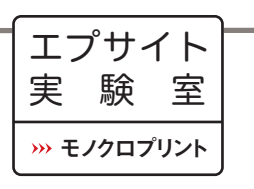

### ➡ K3シリーズのプリンターをお使いの方へ

## プリント作業を簡単にこなしつつ プリントの質をさらに高める方法

K3シリーズのプリンターをお使いの場合は、モ ノクロの色調や調子を調整できる[モノクロ写真]

[ファイル]ー[ドライバ設定印刷]と選ぶと、プリ ンタードライバーが表示されますので、「モノクロ写

プリンタードライバー設定の詳細は資料1をご

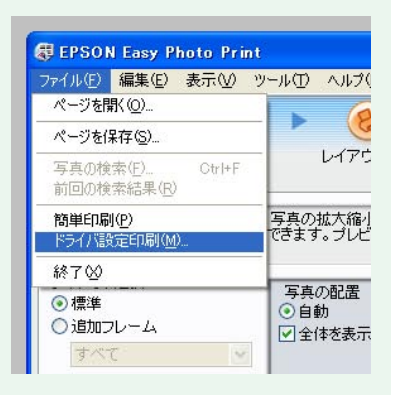

n

使える

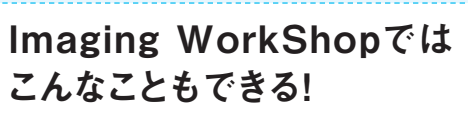

※操作方法についてはImaging WorkShopのヘルプをご覧ください

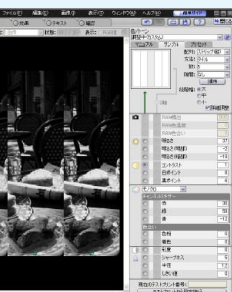

画像編集画面では、調整値を段階的に 変化させたサンプル画像から、最適な値 を選ぶこともできます。

段階表示

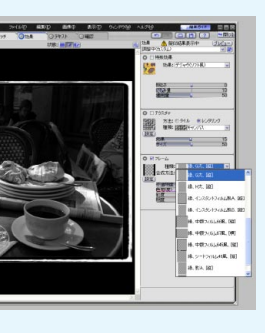

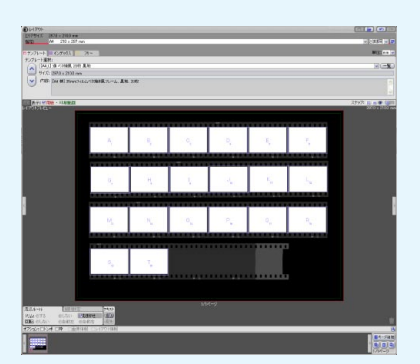

### ベタ焼き風に

[プリントワークフロー]にはベタ焼き風 のテンプレートも用意されています。

### アナログっぽく

[イメージワークフロー]の[効果]には、ア ナログ調のフレームがたくさん。